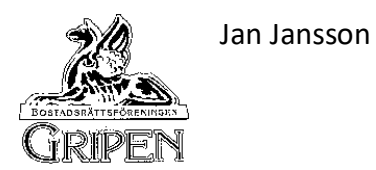

# Information om installation

Nedan finns lite råd och synpunkter på installationen.

## TV-box

Medlemmar, som har

- Apple Play eller Chromecast behöver inte byta till Telias TV-box
- Telias TV-box sedan tidigare bör byta till den nya boxen.

Installera så här:

- Före installationen ska du kontrollera, att TV-tjänsten är aktiverad hos Telia. Gå in på <u>www.telia.se/aktivera</u>. Följ anvisningarna och godkänn beställningen även om fakturabeloppet är 0 kr.
- 2. *Installera boxen* enligt bruksanvisningen, se bilaga *Kom igång TV* nedan. Lägg märke till
  - att du enklast kommer igång genom att använda BankID för identifiering
  - att du blir tillfrågad om ditt Google-konto. Har du inget konto, kan du hoppa över uppgiften
  - att du kan ladda ner appar till boxen. En rekommendation är, att du laddar ner SVT Play för att få komplett tillgång till den tjänsten.
- 3. Om det krånglar, kan du få hjälp hos Telia, tel 020-20 20 70 eller <u>www.telia.se/fixa</u>.

## Router

Ett gott råd – du behöver inte byta till den nya routern, om du har

- ett Mesh-nätverk (nätverk med två eller flera routrar)
- en router, som du tycker fungerar med tillräcklig hastighet. Mät hastigheten med <u>www.bredbandskollen.se</u>.

Om du ska installera den nya routern, gör så här:

- 1. Installera routern enligt bruksanvisningen, se bilaga Kom igång Bredband nedan.
- Inloggningsuppgifterna för WiFi på routern är inte samma, som på den gamla routern. Om du vill behålla de gamla uppgifterna på routern, får du hjälp via länken www.telia.se/foretag/support/guider/bredband/byt-natverksnamn-losenordtechnicolor-ewa-1330-f1. Då slipper du ändra inloggningen på din mobil, läsplatta och annan utrustning, som är anslutna med WiFi.
- 3. Om det krånglar, kan du få hjälp hos Telia, tel 020-20 20 70 eller <u>www.telia.se/fixa</u>.

# Kom igång. Tv.

Medieomvandlare

Om du även har beställt bredband, koppla in det först. Hur du gör för att koppla in din tv-box kan skilja sig åt beroende på vilken typ av utrustning du har:

与

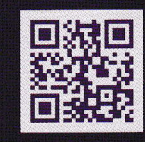

På **telia.se/support** hittar du filmer och interaktiva guider om du tycker det är enklare att följa med i dem.

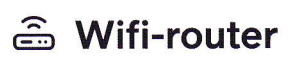

💮 Wifi-router

Anslut till nätverk Anslut tv-boxen trådlöst<sup>1</sup> eller med nätverkskabel<sup>2</sup> till ett internetuttag i routern.

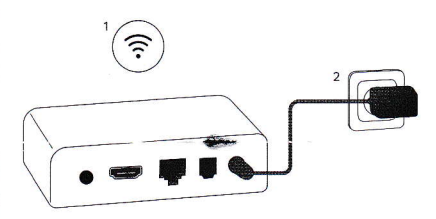

# 1 Anslut till nätverk Anslut tiboxen med nätverkskabel till porten VAN2" på medieomvandlaren.

Medieomvandlare

🗘 Stadsnät

 Fungerar det inte? Prova att följa guiden för stadsnät istället.

① Vad är en medieomvandlare? Om du är ansluten till ett stadsnät eller vissa fibernät är det där bredbandet kommer in i bostaden.

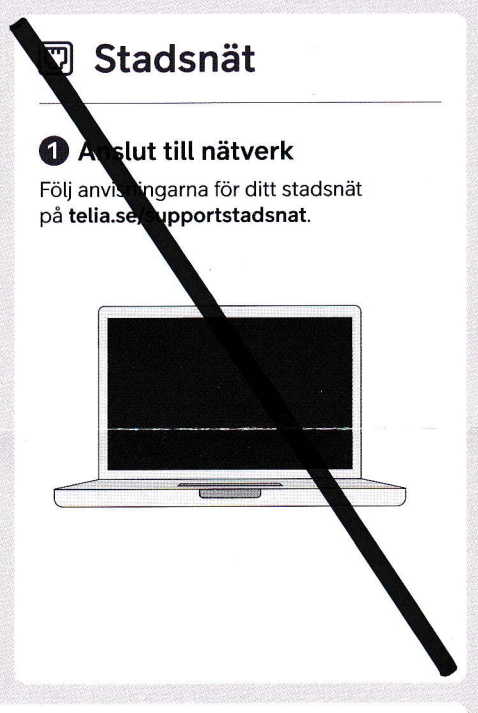

# 2 Koppla in tv-boxen

Anslut **tv-boxen** till ett strömuttag och **HDMI-kabeln** till tv:n och starta tv-boxen.

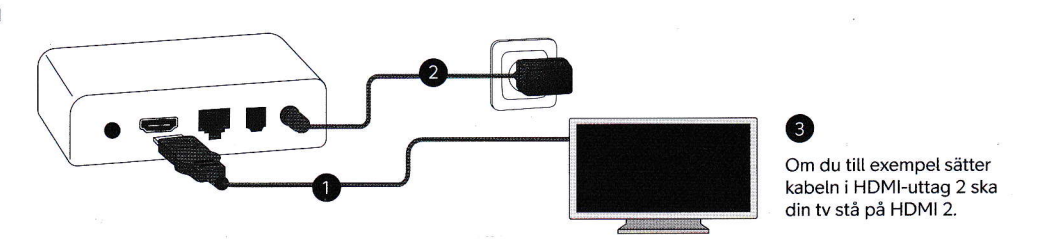

# B Logga in

TSP-3429\_15-2306

Följ instruktionerna och fyll i dina inloggningsuppgifter.

Dina inloggningsuppgifter hittar du i ett mejl eller sms från oss, eller på **telia.se/mitt-telia**.

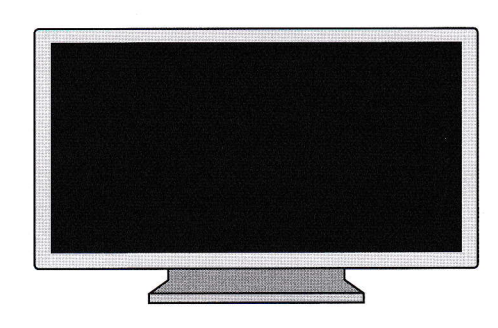

### Checklista om det inte fungerar:

- Har datumet f
  ör n
  är dina tj
  änster ska levereras passerat?
- Starta om utrustningen genom att dra ur strömkabeln och sätt tillbaka den igen, börja alltid med bredbandet.
- För mer hjälp gå till telia.se/fixa eller ring 90 200.

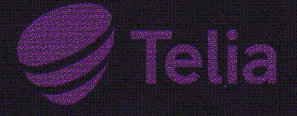

# Kom igång. Bredband.

Hur du gör för att koppla in ditt bredband kan skilja sig åt beroende på vilken typ av bredbandsanslutning du har:

🖾 Fiber

And the second second s

🖉 Telejack

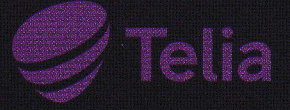

På telia.se/support hittar du filmer och interaktiva guider om du tycker det är enklare att följa med i dem.

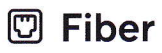

2 Starta routern

Det kan ta upp till 15 minuter

för bredbandet att komma igång.

Koppla strömkabeln från ett eluttag till

routern och tryck på knappen märkt 😃.

Koppla in i fiberuttag Koppla nätverkskabeln mellan fiberuttaget och routerns WAN (röd port).

# Medieomvandlare

1 opla in i medieomvandlare

Koppla verkskabeln mellan din medieom dlare och routerns WAN.

instruktioner för just ditt Hitta inkoppli stadsnät på teli e/supportstadsnat

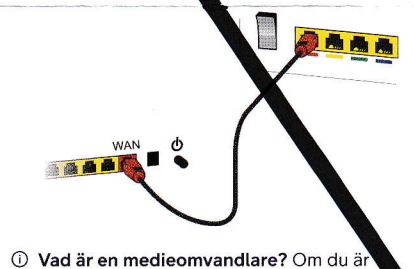

ansluten till ett stadsnät eller vissa fibernä är det där bredbandet kommer in i bostade

# Telejack

#### ppla in i telejacket

en i telejacket. Koppla sladden Sätt pro med grå i takter i proppen, och sedan grå porten på routern märkt vidare till de med en konta mbol (bredvid den gröna porten)

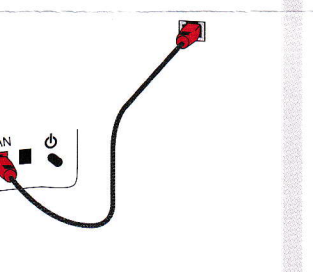

# Börja surfa

På routern sitter en klisterlapp med nätverksnamn (Wifi-name) och lösenord (Wifi-password) som du behöver för att logga in på ditt wifi och surfa trådlöst.

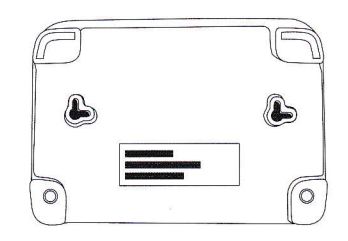

Surfar du hellre trådbundet? Koppla en nätverkskabel från din dator till en av routerns gula portar.

① Mer hjälp med hur du ansluter din dator eller mobil till det trådlösa nätverket (wifi) finns på telia.se/wifi-guiden

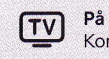